## **Bluetooth link to Tru-test XR3000**

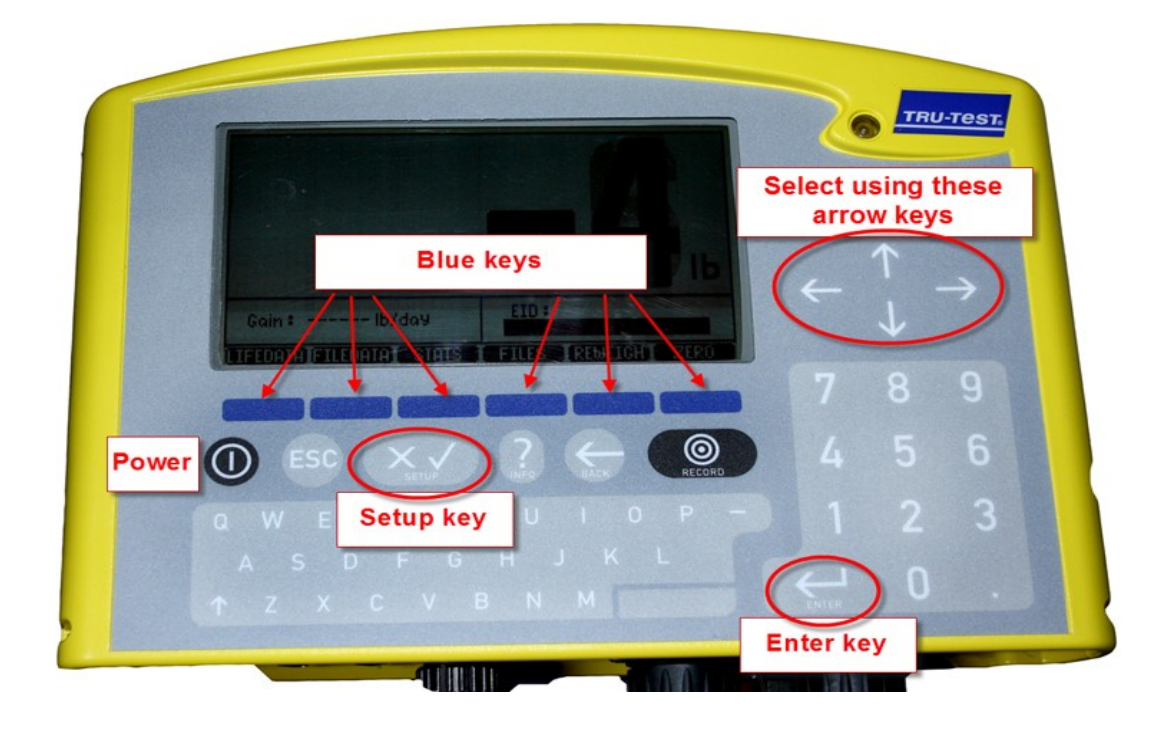

## **Enable Bluetooth in the Tru-Test XR3000**

- 1. Turn on the XR3000.
- 2. Press the **Setup** key. The Weighing Setup screen opens.
- 3. Find the double arrow >> and press the blue key underneath.
- 4. Find the **Serial** tab and press the blue key underneath.

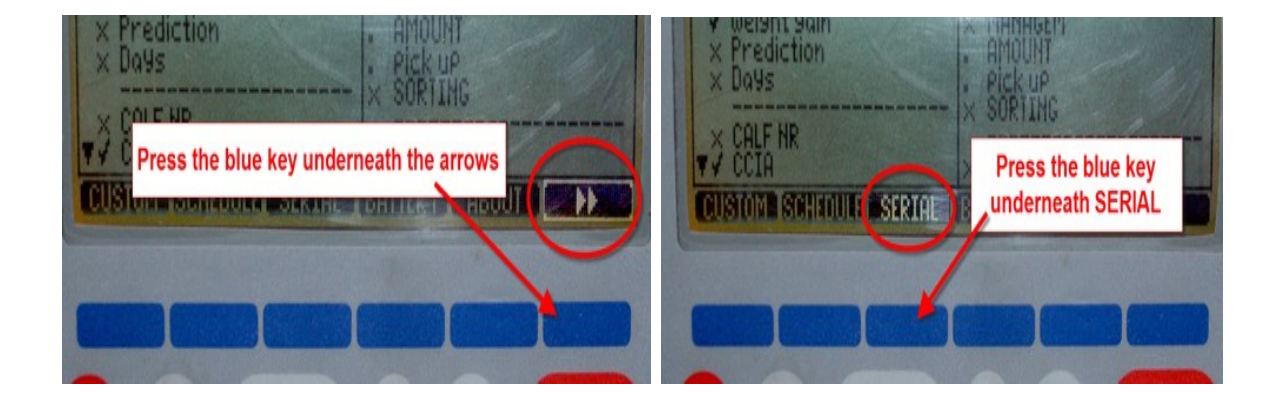

5. The Serial Setup screen opens. Find the *B.TOOTH* tab and press the blue key

underneath.

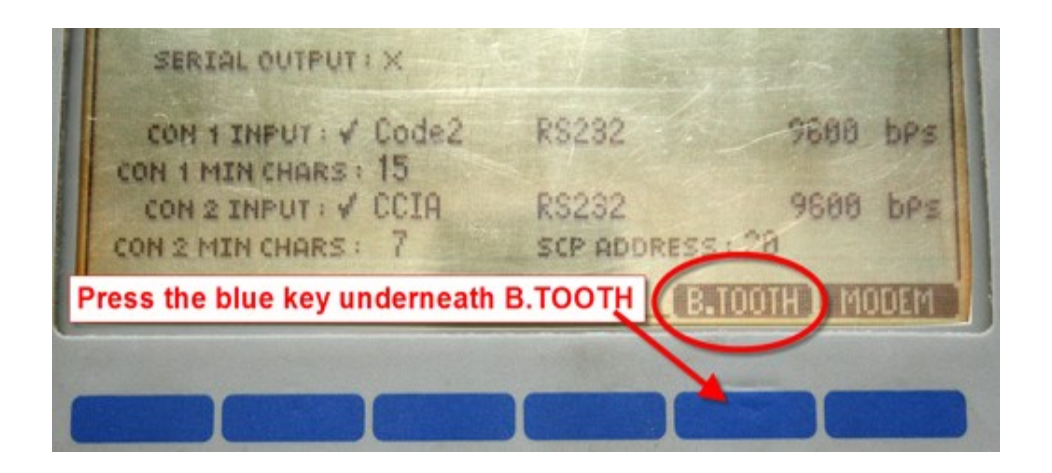

6. On the Bluetooth setup screen there should be a tick next to BLUETOOTH. If there is an X then press the *Enter* key and use the arrow keys to change to a tick.

7. The XR3000 is now ready to be paired to the Psion.

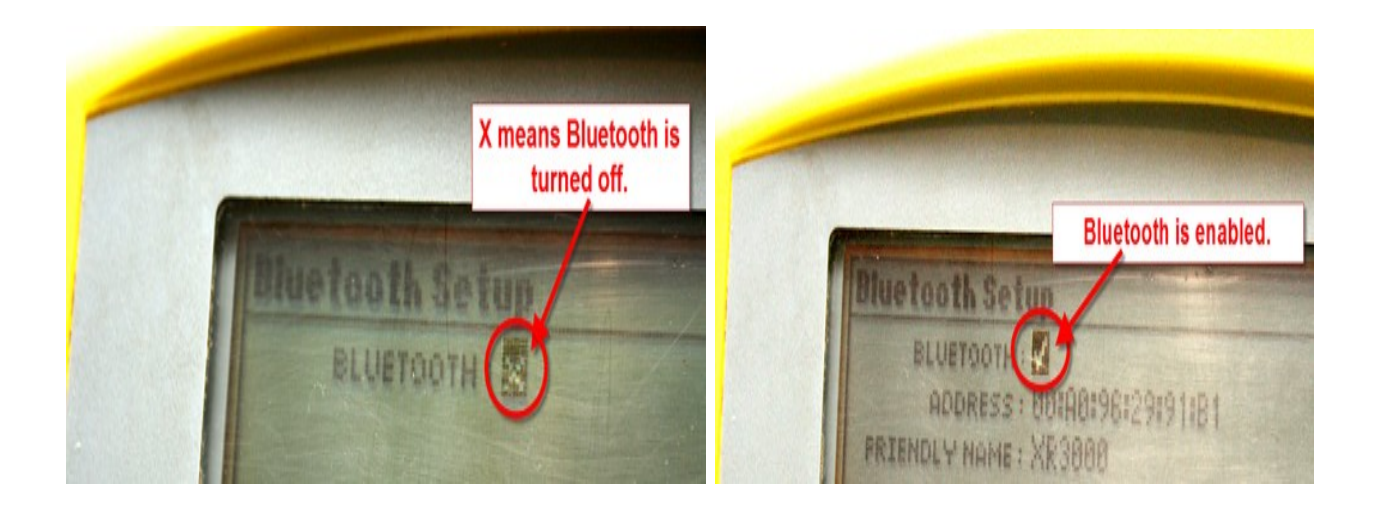

## Pairing the Psion to the Tru-test XR3000

1. A shortcut to the Bluetooth Manager is to tap the BT icon on the bottom taskbar.

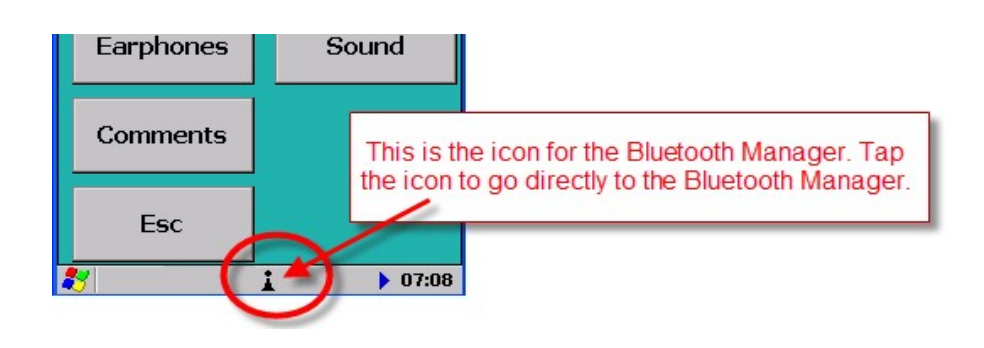

- 2. On the devices tab select the XR3000. If the XR3000 is not on the list click *Scan* and the Psion should find it.
- 3. Click on the XR3000 line and click Pair.
- 4. Enter the Passcode, for Shearwell products it is "1111", the XR3000 might be

"default" (Some devices don't require a PIN) and click next.

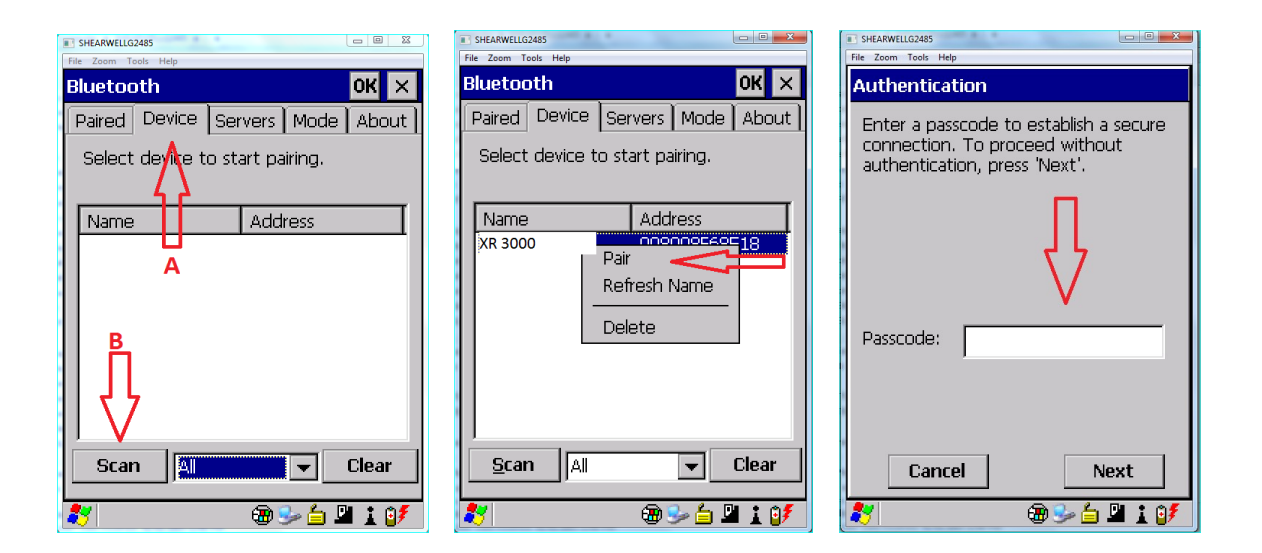

- 5. Select serial port.
- 6. Click the dropdown box from "Port"
- 7. Select BSP2 (or select an other BSP # but do <u>not</u> use BSP0 or BSP1 or any of the COM ports) and click Next.

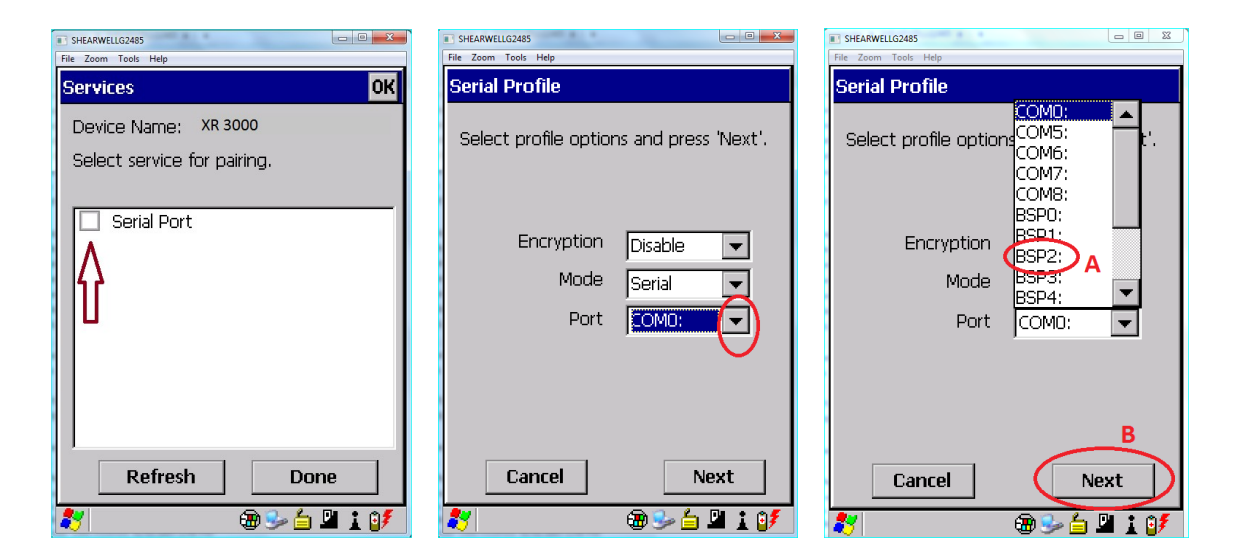

- 8. Select done.
- 9. Go to the Paired tab and make note of the selected BSP# (BSP2)

| SHEARWELLG2485              | SHEARWELLG2485                    |
|-----------------------------|-----------------------------------|
| File Zoom Tools Help        | File Zoom Tools Help              |
| Services OK                 | Bluetooth OK ×                    |
| Device Name: xr 3000        | Paired Device Servers Mode About  |
| Select service for pairing. | Select device to view options.    |
|                             |                                   |
| Serial Port BSP2:           | XR 3000 .:Serial: <bsp2:></bsp2:> |
|                             |                                   |
|                             |                                   |
|                             |                                   |
|                             |                                   |
|                             |                                   |
| Pofresh Done                |                                   |
| Kerresn Done                |                                   |
| 🌄 💭 💬 🔁 🖬 🚺 🚺               | 🏹 🛛 🕲 😼 🖆 💾 🛓 🕼                   |

- 10. Close the Bluetooth manager.
- 11. Your Psion is now paired to the XR3000.

## Setup FarmWorks (psion) to receive data from the XR3000

- 1.Open FarmWorks on the Psion.
- 2. Select *Options*., then *Weigher*.
- 3.Select JR3000

4. Select the right Bluetooth port number - the BSP number from the Bluetooth Manager.Click backwards and forwards using the *Back* and *Next* buttons until you find the correct BSP number.

5.Click **Test Connection**. The message **Connection Established** means the Psion and XR3000 have been successfully connected.

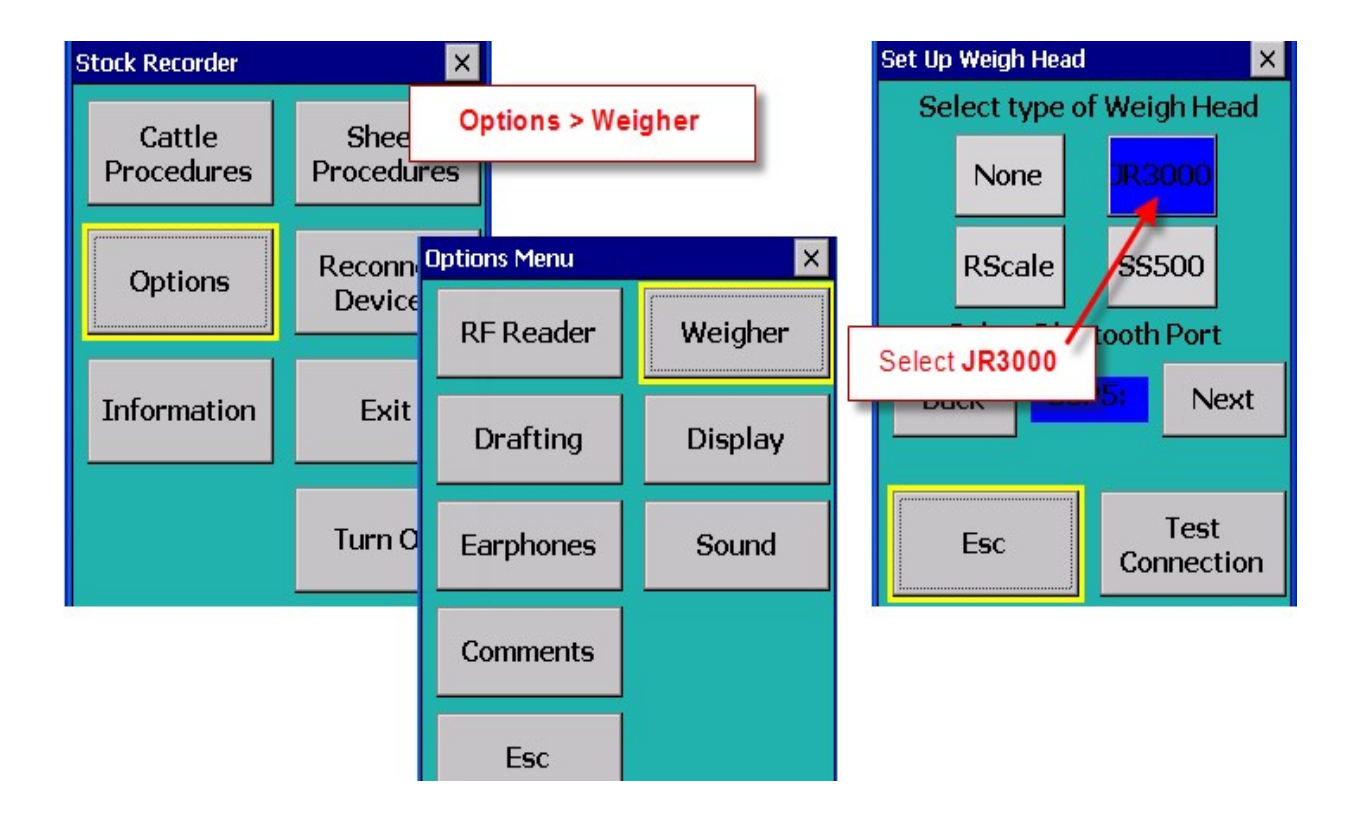

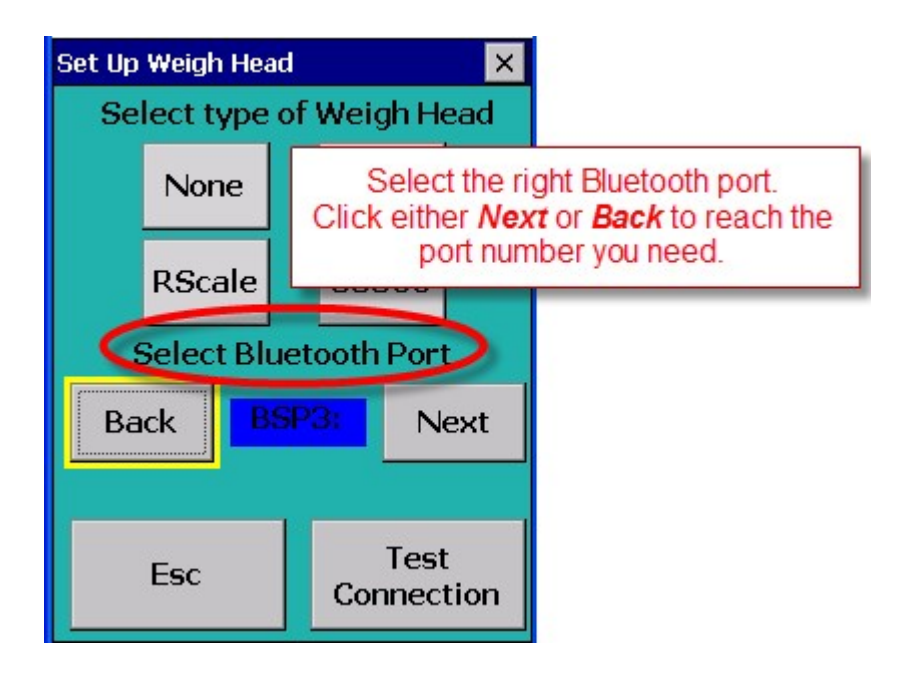

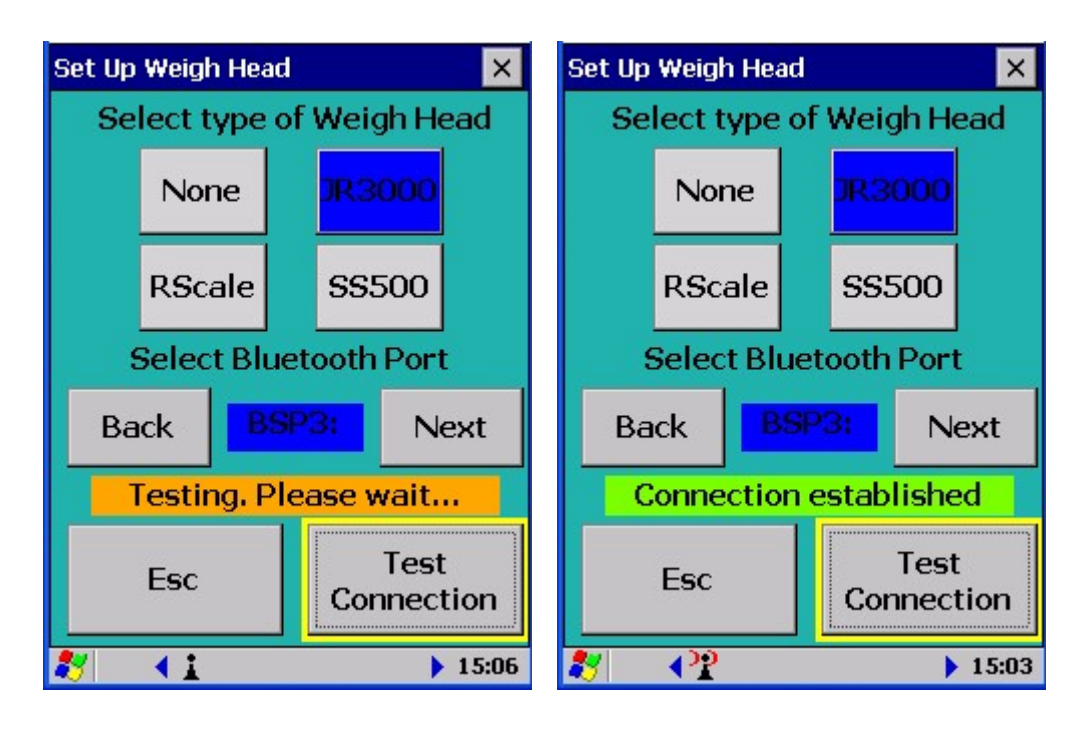